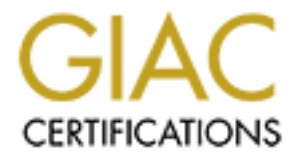

# **Global Information Assurance Certification Paper**

# Copyright SANS Institute Author Retains Full Rights

This paper is taken from the GIAC directory of certified professionals. Reposting is not permited without express written permission.

# Interested in learning more?

Check out the list of upcoming events offering "Network Monitoring and Threat Detection In-Depth (Security 503)" at http://www.giac.org/registration/gcia

# Detecting Penetration Testers on a Windows Network with Splunk

### GIAC (GCIA) Gold Certification

Author: Fred Speece, fredspeece@gmail.com Advisor: Richard Carbone Accepted: October 2016

Abstract

Through data collection, reports, and alerts, an InfoSec team can have a better idea of what Penetration Testers are doing and hopefully in turn stop real bad guys that may get on their network. This paper discusses the configuration and setup of those alerts and the logging behind them. It also covers the thought process behind the alert and attack(s) it is trying to defend against. If an InfoSec department picked up this paper before their first Penetration Test, they would have better visibility into their network and alert on possible changes that an adversary could make. Splunk should not alert on everything, but it should alert on behavior that is abnormal. This paper is targeted for a Windows majority network with Active Directory in an organization with an immature security posture, using Splunk as their SIEM.

## 1. Introduction

Preventing or at least detecting breaches and other incidents on a network is a challenge for everyone. It is especially so for an immature information security (InfoSec) team in a small to mid-sized organization, or for an IT team in a culture that has not prioritized security in the past. An InfoSec team may not know where to start, but a critical piece is gaining visibility in a network. Log files are a key area for security information and hold a wealth of data (InfoWorld, 2009). Capturing, centralizing, correlating, searching, and alerting on the data from log files are a key step to defending a network. This paper is targeted for a majority Windows based network with Active Directory (AD) in an organization with an immature security posture, using Splunk as their Security Information and Event Management (SIEM) system.

### 1.1. Value of Penetration Testing

A Penetration Test (Pen-Test) should be designed to be real world, emulate an attacker, and provide the internal security team information to help protect their network (Cornelley, 2016). A Pen Test can be a real eye opener and find weaknesses in security that were not known or pointed out previously and therefore never addressed. Another key benefit of a Pen Test is prioritizing what to work on and secure. An InfoSec team may be working on one more advanced systems, say a Data Loss Prevention (DLP) or Intrusion Prevention System (IPS), but still need to cover the basics like password strength and patching systems (Williams, 2014). A great exercise to conduct while a Pen Test is ongoing is to have a Blue Team member do their best to watch and build alerts concerning the actions of the Pen Tester to try to "catch them." Tuning the alerts and reports based off of the Pen Tester's findings, tactics, and tools is a great way to build visibility.

### 1.2. Value of Splunk

Any Log Management or SIEM system used correctly can provide big value to an organization; this paper will focus on using Splunk. Splunk has a great community around it (Splunk Answers), it is easy to get helpful data out of it quickly, and well rated

in the industry (Gartner, 2016). We will use a simple example of user account lockouts to show the ease with which one can get useful information. In comparison, Hewlett-Packard Enterprise's ArcSight, a popular and well-rated competitor, has a reputation of being much more challenging to get value out of quickly (Poor, 2016). The general steps we will follow are:

- 1. Install Splunk Enterprise with a trial license on a virtual machine (VM).
- 2. Install Splunk Universal Forwarders on all the Domain Controllers in the environment.
- Install the Windows Security Operations Center by INFIGO IS and use the User Management > User Account Management prebuilt dashboard.
- 4. Drill into the reports to find the machine that is locking a user out.

It may only take a few hours to get to this point. Obviously, there is more work to be done, and this paper will explore creating some more advanced reports, dashboards, and alerted.

A SIEM can also assist with a few of the Center for Internet Security's (CIS) Top 20 Critical Security Controls, namely:

- 1 Inventory of Authorized and Unauthorized Devices
- 2 Inventory of Authorized and Unauthorized Software
- 4 Continuous Vulnerability Assessment and Remediation
- 5 Controlled Use of Administrative Privileges
- 6 Maintenance, Monitoring, and Analysis of Audit Logs
- 16 Account Monitoring and Control (Eubanks, 2011).

# 2. Log Collection Basics

There are many aspects to consider when discussing logs. The following are some of the advantages and disadvantages of sending logs to a SIEM. If one sends everything and saves it for a long time, the team will have the data to search and look back on, but there are costs associated with that. SIEM systems like Splunk are based on data per day, so licensing costs will go up as more data is sent, along with increased backend storage costs. Searching large amounts of data will require search clusters, faster storage,

compute, and more memory, driving up costs (Splunk, 2015). Searching for that securityevent-needle in a haystack becomes harder. Filtering events at the forwarder or the indexer will help in all those cases. Figure out what events and what systems are most important, and just capture those, such as on domain controllers and sensitive file servers. A great resource for Event IDs is Randy Franklin Smith's https://www.ultimatewindowssecurity.com.

Capturing events from client machines can have very useful data, as it is often the compromise point. However, it can also generate extremely numerous log events, and managing thousands of end-point forwarders can be more complex (Anthony, 2013).

### 2.1. Splunk Configuration

High-level ideas will be covered quickly to get up and running with Splunk. Splunk has three main ways of providing information: dashboards, reports, and alerts. A dashboard is something that someone looks at interactively by searching, changing time frames, and drilling into data. Reports are larger sets of data, which could be emailed at specific intervals. Alerts are typically based off a trigger and could fire off for, example at every hour. They are used for different purposes, and all have their place.

Planning and sizing a SIEM is based on the number of concurrent searches, reports, and alerts at any point in time, and the amount of data coming into the system. Planning forwarder deployment and management is required to get the needed logs; the Distributed Management Console can assist. Larger instances of log management may require multiple indexers, a search cluster, and management components like licensing and deployment servers on separate physical or virtual machines. It is important to plan and think through designing which source types, indexes, permissions and other security aspects of the system. Most of these elements one can grow into, adding additional search heads and indexers, more indexes, and starting over from scratch by wiping out indexes if their historical data is not needed. Splunk's documentation and wiki pages have many great resources to get started (Splunk, Splunk Wiki, 2016). "Discovering Security Events of Interest Using Splunk" (Roberts, 2013) also covers many of these steps. The "Things I wish I knew then" Splunk Wiki page is another great resources for things to think about before, during and after deployment (Splunk Wiki, 2016).

Jessica Petrakovic created most of the following Splunk search strings, which are the basis for the reports, dashboards, and alerts. Many were influenced by events that happened during a Pen Test and were built to catch the events that lead to compromise. Other searches are designed to catch security lapses or mistakes that would decrease an organization's security stance. All searches should be customized for an organization. Let's get Splunking!

# 3. Reports and Dashboards

Reports are similar to Alerts, which will be covered in a later section. A report is something typically viewed by a person. Dashboards can be the "single pane of glass" marketing people usually tout, used for troubleshooting a certain issue, or viewing-related data on one page (Splunk Answers, 2014). Figure 1 shows an example of a useful dashboard for a Help Desk to use for troubleshooting the source of lockouts. Each panel is generated from a different search string, and the second panel shows logs from a Cisco RADIUS system. Sending RADIUS logs can be configured a few ways: syslog to send to the Splunk indexer directly, to an intermediary syslog collector, or put a universal forwarder on the RADIUS system or collector point, to name a few. Each has its pros and cons, check the wiki syslog best practices page for more detail (Splunk Wiki, 2015).

# 3.1. User Account Lockouts

| splu        | unk> App: Help Desk | < ~        |                 |             |              | ×,            | Messages V Set      | ttings ~ Activity ~ | ∕ Help ∖ | Find          |          |      |
|-------------|---------------------|------------|-----------------|-------------|--------------|---------------|---------------------|---------------------|----------|---------------|----------|------|
| Acco        | ount Lockouts 🗸     |            |                 |             |              |               |                     |                     |          |               | Help     | Des  |
| Us          | er Account Lo       | ockout     | S               |             |              |               |                     | [                   | Edit 🗸   | More Info 🗸   | Ť        | 6    |
| Sean        | ch by username:     |            | Time Bange:     |             |              |               |                     |                     |          |               |          |      |
| *           |                     |            | Date time range | ~           |              |               |                     |                     |          |               |          |      |
|             |                     |            | bate time range |             |              |               |                     |                     |          |               |          |      |
|             | indexes Decent Acc  |            |                 |             |              |               |                     |                     |          |               |          |      |
| vv          | Indows. Recent Acc  | COUNT LOCI | couts           |             |              |               |                     |                     |          |               |          |      |
|             | Time 🗘              | User Nan   | eo              | Display Nar | ne o         | S             | Source Computer Nam | ne o                |          |               |          |      |
| 1           | 09/01/2016 11:47:49 |            | rm              |             | Ro           |               |                     |                     |          |               |          |      |
| 2           | 09/01/2016 11:23:34 |            | MI              |             | Mi           |               | L                   | IS-H                |          |               |          |      |
| 3           | 09/01/2016 11:21:27 |            | BF              |             | Ble          |               | C                   | A-F                 |          |               |          |      |
| 4           | 09/01/2016 10:12:56 |            | MI              |             | Mi           |               | L                   | IS-H                |          |               |          |      |
| 5           | 09/01/2016 09:39:01 |            | AN              |             | An           |               | L                   | IS-H                |          |               |          |      |
| 6           | 09/01/2016 09:12:30 |            | јуғ             |             | Jia          |               | V                   | /IC1                |          |               |          |      |
| Ci          | sco: Wireless/VPN I | Failed Att | empts           |             |              |               |                     |                     |          |               |          |      |
|             | Time 0              | User ©     | Ν               | ame 0       | IP Address © | MAC Address 0 | NIC Brand ©         | Authentication Met  | thod © A | ccess Service |          |      |
| 1           | 09/01/2016 10:02:32 | host/El    | N               | /A          | 23.4         | E4:B3:1       | Intel Corporate     | MSCHAPV2            |          | RADI          | US_WIREL | LESS |
| 2           | 09/01/2016 10:02:31 | host/El    | N               | /A          | 23.4         | E4:B3:1       | Intel Corporate     | MSCHAPV2            |          | RADI          | US_WIREL | LESS |
| 3           | 09/01/2016 10:01:14 | host/U     | N               | /A          | 80.15        | A4:34:E       | Intel Corporate     | MSCHAPV2            |          | RADI          | US_WIRE  | LESS |
| 4           | 09/01/2016 10:00:52 | nmorfo     | N               |             | .1.12        | N/A           | N/A                 | MSCHAPV2            |          | RADI          | US_VPN   |      |
| 5           | 09/01/2016 10:00:48 | nmorfo     | N               |             | .1.12        | N/A           | N/A                 | MSCHAPV2            |          | RADI          | US_VPN   |      |
| 6           | 09/01/2016 10:00:34 | nmorfo     | N               |             | .1.12        | N/A           | N/A                 | MSCHAPV2            |          | RADI          | US_VPN   |      |
|             | 09/01/2016 10:00:08 | nmorfo     | N               |             | .1.12        | N/A           | N/A                 | MSCHAPV2            |          | RADI          | US_VPN   |      |
| 7           | 00/01/2016 00:50:40 | host/C/    | N               |             | 81.17        | CC:3D:8       | Intel Corporate     | MSCHAPV2            |          | RADI          | US_WIRE  | LESS |
| 7           | 09/01/2010 09.59.49 |            |                 |             |              | A1/A          | A1/A                | MOOLIADUO           |          | 0.40          | UC MON   |      |
| 7<br>8<br>9 | 09/01/2016 09:54:16 | fs_        | J               |             | .1.12        | N/A           | N/A                 | MSCHAPVZ            |          | RADI          | US_VPN   |      |

Figure 1-A: User Account Lockouts Dashboard.

| Fime 0                                                                                       | L                                                                                         | sername 0 | Source Works                                                                                                    | ation 0 Failure Reason 0 Logon Meth                                                                                                    | od 0                                                                                                    |  |  |
|----------------------------------------------------------------------------------------------|-------------------------------------------------------------------------------------------|-----------|----------------------------------------------------------------------------------------------------|----------------------------------------------------------------------------------------------------|----------------------------------------------------------------------------------------------------|--|--|
| 09/01/2016 11:59:50                                                                          | s                                                                                         | D         | NET                                                                                                    | Username does not exist NTLM                                                                                                    | NTLM                                                                                                    |  |  |
| 09/01/2016 11:59:45                                                                          | s                                                                                         | D         | NET                                                                                                    | Username does not exist NTLM                                                                                                    |                                                                                                    |  |  |
| 09/01/2016 11:59:36                                                                          | J                                                                                         | P         | US-                                                                                                    | Incorrect password NTLM                                                                                                    |                                                                                                    |  |  |
| 09/01/2016 11:59:24 hc                                                                       |                                                                                           | c         |                                                                                                    | Incorrect Password Kerberos                                                                                                    |                                                                                                    |  |  |
| 09/01/2016 11:59:17 vic                                                                      |                                                                                           |           | us-l                                                                                                    | Incorrect Password Kerberos                                                                                                    |                                                                                                    |  |  |
| 09/01/2016 11:59:14 M0                                                                       |                                                                                           | 10        | us-l                                                                                                    | Incorrect Password Kerberos                                                                                                    |                                                                                                    |  |  |
| 09/01/2016 11:58:41 dh                                                                       |                                                                                           | h         | US-                                                                                                    | Incorrect password NTLM                                                                                                    |                                                                                                    |  |  |
| 09/01/2016 11:58:40                                                                          | D                                                                                         | F         | eu-l                                                                                                    | Incorrect Password Kerberos                                                                                                    |                                                                                                    |  |  |
| 09/01/2016 11:58:24                                                                          | h                                                                                         | c         |                                                                                                    | Incorrect Password Kerberos                                                                                                    |                                                                                                    |  |  |
| 09/01/2016 11:58:15 \$1                                                                      |                                                                                           | 1         | LTS                                                                                                    | Incorrect password NTLM                                                                                                    |                                                                                                    |  |  |
| AD: User Passwo                                                                              | ord Information                                                                           |           |                                                                                                    | «prev 1 2 3 4 5 6 7 8                                                                                                    | 9 10 next »                                                                                                    |  |  |
| AD: User Passwo                                                                              | ord Information                                                                           |           | Password Last Set ≎                                                                                                    | * prev 1 2 3 4 5 6 7 8 Password Expiration Date  Password Expiration Date  Password Password  Password Password  Password  Password  Password  Password  Password  Password  P | 9 10 next »                                                                                                    |  |  |
| AD: User Passwo                                                                              | ord Information Display Name 10_                                                          | >         | Password Last Set ≎<br>09/22/2015 18:01:00                                                                                                    | * prev         1         2         3         4         5         6         7         8           Password Expiration Date 0         Password Never Expires         Password Never Expires </td <td>9 10 next »<br/>rd Expires In (days)<br/>ssword Never Expire</td>                                                                                                    | 9 10 next »<br>rd Expires In (days)<br>ssword Never Expire                                                                                                    |  |  |
| AD: User Passwo<br>Jser Name ©<br>10_1<br>111(                                               | Display Name                                                                              | 0         | Password Last Set ©<br>09/22/2015 18:01:00<br>02/13/2015 19:11:45                                                                                                    | * prev 1 2 3 4 5 6 7 8      Password Expiration Date      Password Never Expires     Password Never Expires     Password Never Expires     Password Never Expires                                                                                                    | 9 10 next »<br>rd Expires In (days)<br>ssword Never Expire<br>ssword Never Expire                                                                                                    |  |  |
| AD: User Passwo<br>Jser Name 0<br>10_1<br>4111                                               | Display Name                                                                              | 0         | Password Last Set ©<br>09/22/2015 18:01:00<br>02/13/2015 19:11:45<br>08/16/2016 12:29:20                                                                                                    | Password Expiration Date      Password Expiration Date      Password Never Expires     Password Never Expires     Password N      | 9 10 next »<br>rd Expires In (days)<br>ssword Never Expire<br>ssword Never Expire<br>7                                                                                                    |  |  |
| AD: User Passwo                                                                              | ord Information<br>Display Name<br>10_<br>411<br>Alei<br>Ash                              |           | Password Last Set 0<br>09/22/2015 18:01:00<br>02/13/2015 19:11:45<br>08/16/2016 12:29:20<br>08/27/2015 19:35:22                                                                                                    | * prev         1         2         3         4         5         6         7         8           Password Expiration Date 0         Password         Password                                                                                                    | 9 10 next »<br>rd Expires In (days)<br>ssword Never Expire<br>ssword Never Expire<br>7<br>-28                                                                                                    |  |  |
| AD: User Passwo<br>Jser Name 0<br>10_1<br>4111<br>AAIF<br>AAII                               | Display Name Display Name 10_ 411 Alei Ash Ant                                            | 0         | Password Last Set 0<br>09/22/2015 18:01:00<br>02/13/2015 19:11:45<br>08/16/2016 12:29:20<br>08/27/2015 19:35:22<br>06/13/2016 11:49:49                                                                                             | * prev         1         2         3         4         5         6         7         8           Password Expiration Date 0         Password         Password                                                                                                    | 9 10 next »<br>rd Expires In (days)<br>ssword Never Expire<br>ssword Never Expire<br>7<br>-28                                                                                                    |  |  |
| AD: User Passwo<br>Jser Name 0<br>10_1<br>AAIF<br>AAIF<br>AAS<br>AAyi                        | ord Information<br>Display Name<br>10_<br>411<br>Alei<br>Ash<br>Ant<br>Ash                |           | Password Last Set 0<br>09/22/2015 18:01:00<br>02/13/2015 19:11:45<br>08/16/2016 12:29:20<br>08/27/2015 19:35:22<br>06/13/2016 11:49:49<br>06/06/2016 19:40:48                                                                      | e prev             1             2                                                                                                    | 9 10 next »<br>rd Expires In (days)<br>ssword Never Expire<br>ssword Never Expire<br>7<br>-28                                                                                                    |  |  |
| AD: User Passwo<br>Jser Name ©<br>10_1<br>4111<br>AAIF<br>AAJI<br>AAs<br>AAs                 | ord Information<br>Display Name<br>10_<br>411<br>Alei<br>Ash<br>Ant<br>Ash<br>Anr         |           | Password Last Set ○<br>09/22/2015 18:01:00<br>02/13/2015 19:11:45<br>08:16/2016 12:29:20<br>08/27/2015 19:35:22<br>06/03/2016 19:40:48<br>06/02/2016 19:40:48                                                                      | <prev 1="" 2="" 3="" 4="" 5="" 6="" 7="" 8<="" th="">           Password Expiration Date ○         Password Never Expires         Password Never Expires</prev>                                                                                                    | 9 10 next =<br>rd Expires In (days)<br>asword Never Expire<br>asword Never Expire<br>7<br>-28                                                                                                    |  |  |
| AD: User Passwo<br>Jser Name ©<br>10_1<br>H11<br>AAIF<br>AAII<br>AAs<br>AAs<br>ABa           | ord Information<br>Display Name<br>10_<br>411<br>Alel<br>Ash<br>Ant<br>Ash<br>Anr<br>Alis |           | Password Last Set ©<br>09/22/2015 18:01:00<br>02/13/2015 19:11:45<br>08/16/2016 12:29:20<br>08/27/2015 19:35:22<br>06/13/2016 11:49:49<br>06/06/2016 19:40:48<br>06/20/2016 04:46:36<br>07/15/2016 09:29:32                        | * prev         1         2         3         4         5         6         7         8           Password Expiration Date ©         Password Never Expires         Password Never Expires </td <td>9 10 next =<br/>rd Expires In (days)<br/>asword Never Expire<br/>saword Never Expire<br/>7<br/>-28<br/>-28<br/>-3<br/>-28<br/>-3<br/>-28<br/>-3<br/>-28<br/>-3<br/>-28<br/>-3<br/>-28<br/>-3<br/>-28<br/>-3<br/>-28<br/>-3<br/>-28<br/>-3<br/>-28<br/>-3<br/>-28<br/>-3<br/>-28<br/>-3<br/>-28<br/>-3<br/>-28<br/>-29<br/>-29<br/>-29<br/>-29<br/>-29<br/>-29<br/>-29<br/>-29<br/>-29<br/>-29</td>                                                                                                    | 9 10 next =<br>rd Expires In (days)<br>asword Never Expire<br>saword Never Expire<br>7<br>-28<br>-28<br>-3<br>-28<br>-3<br>-28<br>-3<br>-28<br>-3<br>-28<br>-3<br>-28<br>-3<br>-28<br>-3<br>-28<br>-3<br>-28<br>-3<br>-28<br>-3<br>-28<br>-3<br>-28<br>-3<br>-28<br>-3<br>-28<br>-29<br>-29<br>-29<br>-29<br>-29<br>-29<br>-29<br>-29<br>-29<br>-29 |  |  |
| AD: User Passwo<br>Joer Name ©<br>10_1<br>4113<br>AAIF<br>AAIF<br>AAAI<br>AAay<br>ABa<br>ABa | Display Name<br>10_<br>411<br>Alei<br>Ash<br>Ant<br>Ash<br>Anr<br>Alis<br>Apr             |           | Pessword Last Set ©<br>09/22/2015 18:01:00<br>02/13/2015 19:11:45<br>08/16/2016 12:29:20<br>08/27/2015 19:35:22<br>06/13/2016 11:49:49<br>06/06/2016 19:40:48<br>06/20/2016 04:63:60<br>07/15/2016 09:29:32<br>07/18/2016 10:52:04 | * prev         1         2         3         4         5         6         7         8           Password Expiration Date ©         Password Never Expires         Password Never Expires </td <td>9 10 next =<br/>rd Expires In (days)<br/>asword Never Expire<br/>7<br/>-28<br/>1<br/>3<br/>3<br/>4</td>                                                                                                    | 9 10 next =<br>rd Expires In (days)<br>asword Never Expire<br>7<br>-28<br>1<br>3<br>3<br>4                                                                                                    |  |  |

Figure 1-B: User Account Lockouts Dashboard.

Figure 1 is a custom Splunk App ("Help Desk"), with a Dashboard as the Main page. Basic steps on creating a dashboard: Splunk > Search & Reporting app >

Fred Speece, fredspeece@gmail.com

Dashboards > Create New Dashboard. Give the dashboard a name, then add panels and inputs. The Inputs are "Text," for searching on a name, and "Time," for the time picker.

Lookups are used in some of the searches and are a slightly more advanced topic. The lookup definition "dnslookup" is used for translating IPs to DNS names, and it comes with Splunk. It only has two columns of data and is straight forward to use. The lookup "macLookup" is not native to Splunk, created off of "mac\_address\_assignments.csv," which is a lookup table file and resides in "D:\Program Files\Splunk\etc\apps\help\_desk\lookups\." The data was pulled from a media access control (MAC) address lookup site that supplies MAC Address information for manufacture's Organizationally Unique Identifier (OUI) to help in locating devices in comma separated value (CSV) form. Helps answer questions like "Is this MAC address an Apple Device or Dell Laptop," for example.

The search strings that make up the panels of the Dashboard are as follows, they will need to be adjusted to fit a specific environment, but are a good starting point:

#### **Recent Account Lockouts**

index=wineventlog sourcetype=WinEventLog:Security Account\_Name="\$username\$" "EventCode=4740" NOT (Account\_Name="Guest" OR Account\_Name="Administrator") | fields \* | eval Locked\_Account=mvindex(Account\_Name,1)| transaction Locked\_Account maxpause=5s | eval Time=strftime(\_time, "%m/%d/%Y %H:%M:%S") | lookup userInfo sAMAccountName as Locked\_Account OUTPUT displayName | rex field=Caller\_Computer\_Name "\\\\\\\(?<Caller\_Computer\_Name>.\*)" | table Time, Locked\_Account, displayName, Caller\_Computer\_Name | rename Locked\_Account as "User Name", displayName as "Display Name", Caller\_Computer\_Name as "Source Computer Name"

#### **Cisco: Wireless/VPN Failed Attempts**

index=cisco\_acs | rex

"(CSCOacs\_Passed\_Authentications|CSCOacs\_Failed\_Attempts) (?P<message\_id>[0-9]+)" | **transaction** message\_id | **where** event\_reason!="\* Request dropped" AND event\_reason!="EAP session timed out"| search \*Fail\* | eval mac\_address=coalesce(mac\_address,Calling\_Station\_ID) | **eval** mac=replace(mac\_address,"(\.|:|-)","") | eval mac\_add=tostring(upper(mac)) | **rex** mode=sed field=mac\_add "s/([A-Z0-9] {2})([A-Z0-9] {2})([A-Z0 "N/A",mac\_add) | rex field=UserName "[a-zA-Z] {9}\\\\\\(?<UserName>.\*)" | rex field=UserName "(?<UserName>.\*)@contoso\.com" | search UserName=\$username\$ | lookup userInfo sAMAccountName as UserName OUTPUT displayName | eval Device\_IP\_Address=NAS\_IP\_Address| eval Time=strftime(\_time,"%m/%d/%Y %H:%M:%S") | table Time UserName displayName Device\_IP\_Address mac\_add company\_name AuthenticationMethod access\_service | fillnull value="N/A" | rename UserName as "User", Device\_IP\_Address as "IP Address", AuthenticationMethod as "Authentication Method", access\_service as "Access Service", displayName as "Name", mac\_add as "MAC Address" company\_name as "NIC Brand"

#### Windows: Failed Logons

index=wineventlog sourcetype=WinEventLog:Security ((EventCode=4776 AND Keywords="Audit Failure") OR (EventCode=4771 AND Keywords="Audit Failure")) \$username\$ NOT (Administrator OR Account Name=\*\$\$) | rex field=Client Address "::ffff:(?<Client Address>.\*)" | lookup dnslookup clientip as Client Address | rex field=clienthost "(?<clienthost>.\*).contoso.com" | eval Source Workstation=coalesce(Source Workstation, clienthost) | eval Logon Account=coalesce(Account Name, Logon Account) | transaction Logon Account maxpause=5s | eval Source Workstation2 = mvfilter(!match(Source Workstation,"-dc")) | eval Source Workstation = coalesce(Source Workstation2,Source Worksation) | eval Error Code=coalesce(Error Code, Failure Code) | eval Error Code=upper(Error Code) | eval failure reason=case(Error Code=="0XC0000071", "Expired password", Error Code=="0XC0000064","Username does not exist", Error Code=="0XC000006A","Incorrect password", Error Code=="0XC0000234", "Account is locked out",Error Code=="0XC0000072","Account is disabled",Error Code=="OXC0000071","Expired password", Error Code=="0X18", "Incorrect Password", Error Code=="0X17", "Expired password", Error Code=="0X12", "Disabled/expired/locked out account",Error Code=="0XC0000224","Change password at next logon") | rex field=Source Workstation "\\\\\\\\(?P<Source Workstation>.\*)" | eval logon type=case(EventCode==4771,"Kerberos", EventCode==4776, "NTLM") eval Time=strftime( time,"%m/%d/%Y %H:%M:%S") | table Time Logon Account Source Workstation failure reason logon type | rename Logon Account as "Username" Source Workstation as "Source Workstation" failure reason as "Failure Reason" logon type as "Logon Method"

#### **AD: User Password Information**

| inputlookup ad\_userInformation.csv | where (!like(userAccountControl,"%DISABLE%")) | search sAMAccountName=\$username\$ expiresIn=\* | eval pwdLastSet =strftime(strptime(pwdLastSet,"%Y-%m-%dT%H:%M:%S.%QZ"),"%m/%d/%Y %H:%M:%S") | eval expiresIn=if(like(userAccountControl, "DONT\_EXPIRE\_PASSWD%"), "Password Never Expires",expiresIn) | eval passwordExpires=if(like(userAccountControl, "DONT\_EXPIRE\_PASSWD%"), "Password Never Expires",passwordExpires) | table sAMAccountName displayName pwdLastSet passwordExpires expiresIn | sort sAMAccountName | rename displayName as "Display Name" sAMAccountName as " User Name" passwordExpires as "Password Expiration Date", expiresIn as "Password Expires In (days)", pwdLastSet as "Password Last Set"

A large part of these searches are formatting the results, terms such as "sort" and "rename" help with ordering and creating friendly names for the columns (Bolded for clarity). "Eval" converts the default Splunk time output to more human readable output. The "Table" command selects the fields we care about that then get sorted and renamed in the final result. The "coalesce" command combines multiple fields into one column. More advanced topics such as regular expressions ("rex") will take some reading and experimenting to understand as Splunk does it a bit differently than others (Splunk, 2016).

Another use of a dashboard would be a user or computer search that showed all data relevant to that object. For example, a user search may show various data about the user from AD: their assigned computers, login times/locations/failures, failed passwords, etc. It would also include data from a web filtering system, host based anti-malware, activity in an IPS, single sign-on (SSO) or multi-factor authentication (MFA) system, or data from other applications like a mail filtering system. A computer-based dashboard could have similar data, plus vulnerability scan results.

### Detecting Penetration Testers on a Windows Network with Splunk 10

| rdware<br>nuter Name:<br>it* | Inventory                                     |                        |                         |                   | Edit v                                             | More Info v ± 8                                                                                                    |
|------------------------------|-----------------------------------------------|------------------------|-------------------------|-------------------|----------------------------------------------------|----------------------------------------------------------------------------------------------------|
| stem Inve<br>entory for u    | ntory<br>Is-hq-it*                            |                        |                         |                   |                                                    |                                                                                                    |
| nputer -<br>me ©             | Active Directory 0                            | ¢                      | SecurityCenter 0        | Last Known IP 0   | Operating System 0                                 | Listening Ports<br>(Nessus) 0                                                                                                    |
| -IT-3850                     | -                                             | -                      | Last scanned 10/14/2016 | .4 - 10/14/2016   | No OS Information Available                        | No Port Information<br>Available                                                                                                    |
| -IT001                       | Enabled, Last Logon Timestamp: 10-13-<br>2016 | Managed, Up to<br>Date | -                       | 2 -<br>10/17/2016 | AD: Windows 7 Enterprise                           | -                                                                                                    |
| -IT002                       | Enabled, Last Logon Timestamp: 08-12-<br>2016 | Unmanaged              | 19 (A)                  | No IP Available   | AD: Windows 10 Enterprise                          | ч                                                                                                    |
| -IT003                       | Enabled, Last Logon Timestamp: 10-10-<br>2016 | Managed, Up to<br>Date | Last scanned 10/13/2016 | 7 - 10/17/2016    | SecurityCenter: Microsoft Windows 7<br>Enterprise  | No Port Information<br>Available                                                                                                    |
| -IT004                       | Enabled, Last Logon Timestamp: 10-17-<br>2016 | Managed, Up to<br>Date | Last scanned 10/14/2016 | 5-10/17/2016      | SecurityCenter: Microsoft Windows 7<br>Enterprise  | No Port Information<br>Available                                                                                                    |
| -17005                       | Enabled, Last Logon Timestamp: 10-10-<br>2016 | Managed, Up to<br>Date | Last scanned 10/14/2016 | 8-<br>10/17/2016  | SecurityCenter. Microsoft Windows 7<br>Enterprise  | 123<br>135<br>137<br>138<br>139<br>139<br>24365<br>2701<br>3389<br>445<br>4500<br>46641<br>49152<br>49153<br>49154<br>49154<br>49157<br>5933<br>54939<br>63322<br>63323<br>64683<br>68<br>8081<br>8082 |
| -IT006                       | Enabled, Last Logon Timestamp: 04-13-<br>2016 | Unmanaged              | -                       | No IP Available   | AD: Windows 7 Enterprise                           | -                                                                                                    |
| -17007                       | Enabled, Last Logon Timestamp: 10-10-<br>2016 | Managed, Up to<br>Date | Last scanned 10/14/2016 | 8 -<br>10/14/2016 | SecurityCenter: Microsoft Windows 10<br>Enterprise | 123<br>135<br>137<br>138<br>139                                                                                                    |

Figure 2: Hardware Inventory Dashboard.

These dashboards can give a clearer picture about the current security of a device or hints on if a user account is compromised or doing something it should not be. Alerts, discussed next, are what wake up the analyst and gets their attention.

### 3.2. Suspicious Failed Logons

The next dashboard example is two searches, login attempts to accounts that do not exist and accounts that are expired or disabled. A high number of these results may be misconfigurations and more operational than pure security but can help one understand what normal is in an environment.

source="WinEventLog:security" sourcetype="WinEventLog:Security" EventCode=4625 Sub\_Status=0xC0000064 Account\_Name!=\*\$\$ | eval Date=strftime(\_time, "%m/%d/%Y") | eval uacct=mvindex(Account\_Name,1) | stats count by Date, uacct, host, Workstation\_Name | rename count as "Attempts" | sort -Date -Attempts | rename uacct as "Target Account" host as "Host" source="WinEventLog:security" sourcetype="WinEventLog:Security" EventCode=4625 (Sub\_Status=0xC0000072 OR Sub\_Status=0xC0000193) | eval Account\_Name=mvindex(Account\_Name, 1) | where !like(Account\_Name,"%\$") | eval Date=strftime(\_time, "%m/%d/%Y") | stats count by Date, Account\_Name, Workstation\_Name, Failure\_Reason | sort -Date -count | rename Account\_Name as "Target Account" Workstation\_Name as "Target Workstation" Failure\_Reason as "Failure Reason" count as "Count"

| AD: Suspi         | cious I     | ailed Log        | ons        |        |               |         |                     |        | Edit ~     | More Info | •   | ₹      |       |
|-------------------|-------------|------------------|------------|--------|---------------|---------|---------------------|--------|------------|-----------|-----|--------|-------|
| Failed Logor      | ns to Non-  | existent Accou   | nts        |        |               |         |                     |        |            |           |     |        |       |
| Select time rang  | e:          |                  |            |        |               |         |                     |        |            |           |     |        |       |
| Last 7 days       |             | ~                |            |        |               |         |                     |        |            |           |     |        |       |
|                   |             |                  |            |        |               |         |                     |        |            |           |     |        |       |
| Date 0            | Target A    | ccount 0         |            |        |               | Host    | \$                  | Workst | ation_Name | 0         |     | Attemp | ots o |
| 09/23/2016        | Healt       |                  |            |        |               | eu      | 01                  | El     | 01         |           |     | 7      | 7106  |
| 09/23/2016        | Healt       |                  |            |        |               | eu      | 01                  | E      | 01         |           |     | 1      | 419   |
| 09/23/2016        | Healt       |                  |            |        |               | eu      | 01                  | E      | 01         |           |     | 1      | 419   |
| 09/23/2016        | eegil       |                  |            |        |               | us      | ig-smtp             | C.     |            |           |     |        | 18    |
| 09/23/2016        | me          |                  |            |        |               | us      | ig-smtp             | м      |            |           |     |        | 15    |
| 09/23/2016        | а           |                  |            |        |               | us      | 3                   | E      | (1         |           |     |        | 5     |
| 09/23/2016        | а           |                  |            |        |               | Vie     |                     | E      | (1         |           |     |        | 5     |
| 09/23/2016        | oracle      |                  |            |        |               | Vie     |                     | C.     | 12         |           |     |        | 3     |
| 09/23/2016        | W           |                  |            |        |               | El      | л                   | X      |            |           |     |        | 2     |
| 09/23/2016        | W           |                  |            |        |               | El      | 13                  | X      |            |           |     |        | 2     |
|                   |             |                  |            |        |               | « ļ     | prev 1 2            | 3 4    | 5 6        | 7 8       | 9 1 | 0 nex  | tt »  |
| Logon Atten       | onts to Dis | sabled/Expired   | Accounts   |        |               |         |                     |        |            |           |     |        |       |
| Logonnaci         | ipto to bit | abrea, Expired   | 1000041110 |        |               |         |                     |        |            |           |     |        |       |
| Select a time ran | ige:        |                  |            |        |               |         |                     |        |            |           |     |        |       |
| Last 7 days       |             | ~                |            |        |               |         |                     |        |            |           |     |        |       |
| Date 0            |             | Target Account 0 |            | Target | Workstation 0 | Failure | Reason 0            |        |            |           |     | Cou    | int o |
| 09/19/2016        |             | lc er            |            | E      | 21            | Accoun  | t currently disable | d.     |            |           |     |        | 5     |
| 09/18/2016        |             | lc er            |            | E      | 21            | Accoun  | t currently disable | d.     |            |           |     |        | 2     |
|                   |             |                  |            |        |               |         |                     |        |            |           |     |        |       |

Figure 3: Suspicious Failed Logons Dashboard.

## 3.3. Inactive Account Management

Our third example dashboard is around account management. It is important to make sure that AD is cleaned up and stale objects pruned out if only to keep things clean and organized. This report can help pinpoint stale user and computer objects. The report utilizes lookups off CSVs that are generated nightly.

| inputlookup ad\_userInformation.csv | eval lastLogonTimestamp = strptime(lastLogonTimestamp, "%Y-%m-%dT%H:%M:%S.%QZ") | where lastLogonTimestamp < (now() - (86400 \* 180)) | sort -lastLogonTimestamp | eval last\_logon = strftime(lastLogonTimestamp, "%m-%d-%Y %H:%M %p") | table sAMAccountName displayName last\_logon | rename sAMAccountName as "Username" displayName as "Name" last\_logon as "Last Logon" | inputlookup ad\_computerInformation.csv | eval lastLogonTimestamp = strptime(lastLogonTimestamp, "%Y-%m-%dT%H:%M:%S.%QZ") | where lastLogonTimestamp < (now() - (86400 \* 180)) | sort -lastLogonTimestamp | eval last\_logon = strftime(lastLogonTimestamp, "%m-%d-%Y %H:%M %p") | table computer\_name description last\_logon | rename computer\_name as "Computer Name", description as "Description" last\_logon as "Last Logon"

| D. Indetive Acct                  | Juni Managemeni                                                               | Edit V More Info V                                                                                                    |
|-----------------------------------|-------------------------------------------------------------------------------|----------------------------------------------------------------------------------------------------|
| active User Accounts              | (No Logon in 6 Months)                                                        |                                                                                                    |
| Username 0                        | Name 🗘                                                                        | Last Logon 🗸                                                                                                    |
| 1 RI                              | Ric                                                                           | 12-31-2014 15:09 PM                                                                                                    |
| 2 si                              | Sie                                                                           | 12-30-2010 07:58 AM                                                                                                    |
| ( ar                              | Aai                                                                           | 12-28-2015 15:34 PM                                                                                                    |
| CI                                | Cha                                                                           | 12-28-2015 07:54 AM                                                                                                    |
| SI                                | svc                                                                           | 12-28-2011 11:47 AM                                                                                                    |
| m                                 | Me                                                                            | 12-26-2013 19:43 PM                                                                                                    |
| BI                                | Bre                                                                           | 12-24-2015 12:45 PM                                                                                                    |
| CI                                | Car                                                                           | 12-23-2015 21:00 PM                                                                                                    |
| jn                                | Joy                                                                           | 12-22-2014 12:15 PM                                                                                                    |
| ТІ                                | Тун                                                                           | 12-21-2015 13:26 PM                                                                                                    |
|                                   |                                                                               |                                                                                                    |
|                                   |                                                                               | « prev 1 2 3 4 5 6 7 8 9 10 nex                                                                                                    |
| active Computer Acco              | ounts (No Logon in 6 Months)                                                  | « prev 1 2 3 4 5 6 7 8 9 10 nex                                                                                                    |
| active Computer Accomputer Name 0 | ounts (No Logon in 6 Months)                                                  | ≪ prev 1 2 3 4 5 6 7 8 9 10 nex                                                                                                    |
| active Computer Accomputer Name o | ounts (No Logon in 6 Months) Description 0 Ma                                 | « prev 1 2 3 4 5 6 7 8 9 10 nex<br>Last Logon ~<br>12-29-2015 18:05 PM                                                                                                    |
| active Computer Accomputer Name o | ounts (No Logon in 6 Months) Description © Ma Ale                             | « prev 1 2 3 4 5 6 7 8 9 10 nex     Last Logon →     12-29-2015 18:05 PM     12-28-2015 13:10 PM     12-28-2015 13:10     12-28-2015 14     12-28-2015 14     12-28-2015 14     12-28-2015 14              |
| active Computer Accomputer Name o | ounts (No Logon in 6 Months) Description © Ma Ale PV                          | * prev 1 2 3 4 5 6 7 8 9 10 nex                                                                                                    |
| active Computer Accomputer Name o | ounts (No Logon in 6 Months) Description © Ma Ale PV IT [                     | * prev 1 2 3 4 5 6 7 8 9 10 nex                                                                                                    |
| active Computer Accomputer Name o | ounts (No Logon in 6 Months)  Description  Ma Ale PV IT [ Ra Be               | * prev 1 2 3 4 5 6 7 8 9 10 nex                                                                                                    |
| active Computer Accomputer Name o | ounts (No Logon in 6 Months)  Description  Ma Ale PV IT I Rai Be              | • prev 1 2 3 4 5 6 7 8 9 10 nex     • prev 1 2 3 4 5 6 7 8 9 10 nex     • prev 1 2 3 4 5 6 7 8 9 10 nex     • prev 1 2 29-2015 18:05 PM     12-29-2015 18:05 PM     12-28-2015 13:10 PM     12-28-2015 13:10 PM     12-28-2015 11:13 AM     12-22-2014 13:30 PM     12-21-2015 17:22 PM     12-21-2015 17:22 PM     1              |
| active Computer Accomputer Name o | ounts (No Logon in 6 Months)  Description  Ma Ale PV: IT [ Rai Bee Tyi        | • prev 1 2 3 4 5 6 7 8 9 10 nex                                                                                                    |
| active Computer Accomputer Name o | ounts (No Logon in 6 Months)  Description  Ma Ale PV IT I Rai Bee Tyi Me      | <pre> • prev 1 2 3 4 5 6 7 8 9 10 nex  • prev 1 2 3 4 5 6 7 8 9 10 nex  Last Logon -  Last Logon -</pre> |
| active Computer Accomputer Name o | ounts (No Logon in 6 Months)  Description  Ma Ale PV: IT [ Rai Bee Tyi Me Mix | • prev       1       2       3       4       5       6       7       8       9       10       nex         Last Logon -       Last Logon -       12:29:2015       12:29:2015       13:10       PM       1       14       14       14       14       14       14       14       14       14       14       14       14       14       14       14       14       14       14       14       14       14       14       14       14       14       14       14       14       14       14       14       14       14       14       14       14       14       14       14       14       14       14       14       14       14       14       14       14       14       14       14       14       14       14       14       14       14       14       14       14       14       14       14       14       14       14       14       14       14       14       14       14       14       14       14       14       14       14       14       14       14       14       14       14       14       14       14       14       14       14                                                                                                    |

Figure 4: Inactive Account Management Dashboard.

# 4. Alerts

Alerts can be configured in many ways depending on how often they want the information to be sent, how the info is displayed, who to send to, and other parameters shown below. A few examples follow.

## 4.1. Created Accounts

A basic example of a useful daily email based on an alert could be "Created accounts in the past day" (Figure 4). The InfoSec team or team lead of those creating accounts in the organization could receive this report daily, for more oversight and

control over accounts created in the domain. If local users on servers are a concern, a similar report should be created for that. Someone could match created accounts with the ticketing system or audit accounts after creation to make sure users conform to the user account creation standards. If an account is created by someone that should not be creating accounts, that is cause for an investigation. If an Identity and Access Management (IAM) system is used, those logs should be sent to Splunk also.

#### **Created AD Accounts**

EventCode=4722 (NOT (User\_Name="\*\$" OR Account\_Name="\*\$")) | eval Date=strftime(\_time, "%Y/%m/%d %H:%M:%S")| table Date, src\_user, user, EventCodeDescription | sort - Date | rename src\_user as "Who Created"

| splunk              | ;> App:         | Search & Rep | orting ~       |                         | Fred Speece 🗸 Me                                  |
|---------------------|-----------------|--------------|----------------|-------------------------|---------------------------------------------------|
| Search              | Pivot           | Reports      | Alerts         | Dashboards              |                                                   |
| Activ<br>in AD, las | e Dire<br>t day | ectory: [    | Enable         | ed user accounts, Daily |                                                   |
| Enabled:            |                 | Yes. Disab   | le             |                         | Trigger Condition: Number of Results is > 0. Edit |
| App:                |                 | search       |                |                         | Actions: V1 Action Edit                           |
| Permissio           | ons:            | Shared in /  | App. Owned     | by Edit                 | 🔀 Send email                                      |
| Alert Type          | e:              | Scheduled    | . Daily, at 0: | 00. Edit                |                                                   |
|                     |                 |              |                |                         |                                                   |

Figure 5: Example Alert Summary Page.

Edit Alart Type and Trigger Condition

| Luit Alert Type and Higg |                          |                         |   | ×    |
|--------------------------|--------------------------|-------------------------|---|------|
| Settings                 |                          |                         |   |      |
| Alert                    | Active Directory: Enable | ed user accounts, Daily |   |      |
| Alert type               | Scheduled                | Real-time               |   |      |
|                          | Run ev                   | ery day 🗸               | ] |      |
|                          | At 0:00 ~                |                         |   |      |
| Trigger Conditions       |                          |                         |   |      |
| Trigger alert when       | Number                   | of Results 🗸            | ] |      |
|                          | is greater than $\sim$   | 0                       | ] |      |
| Trigger                  | Once                     | For each result         | ] |      |
| Throttle?                |                          |                         |   |      |
| Cancel                   |                          |                         |   | Save |

Figure 6: Alert Type and Trigger Condition.

| Alert           | Active Directory: Enab | led user accounts, Daily                          |                                                               |
|-----------------|------------------------|---------------------------------------------------|---------------------------------------------------------------|
| Trigger Actions |                        |                                                   |                                                               |
|                 | + Add Actions $\sim$   |                                                   |                                                               |
| When triggered  | ∽ 🔀 Send em            | ail                                               | Remove                                                        |
|                 | То                     | fred.speece@contoso.com                           | Comma separated list of email addresses.                      |
|                 | Priority               | Normal ~                                          |                                                               |
|                 | Subject                | Splunk Alert: \$name\$                            | The email subject, recipients and                             |
|                 | Message                | The alert condition for '\$name\$' was triggered. | insert text based on the results of the search. Learn More L2 |
|                 |                        |                                                   | nec.                                                          |
|                 | Include                | ✓ Link to Alert ✓ Link to Re                      | sults                                                         |
|                 |                        | Search String 🗸 Inline Ta                         | ble 🗸                                                         |
|                 |                        | Trigger Condition Attach CS                       | V                                                             |
|                 |                        | Trigger Time Attach PD                            | )F                                                            |
|                 | Туре                   | HTML & Plain Text Plain T                         | ext                                                           |

# Figure 7: Alert Actions.

| splunk > App: Search & Reporting ~                                                 |                                                         |                                               | ✓ Messages ✓ Settings ✓ A           | Activity $\sim$ Help $\sim$ | Find                 |
|------------------------------------------------------------------------------------|---------------------------------------------------------|-----------------------------------------------|-------------------------------------|-----------------------------|----------------------|
| Search Pivot Reports Alerts Dash                                                   | boards                                                  |                                               |                                     |                             | Search & Reporting   |
| Active Directory: Enabled                                                          | user accounts, D                                        | aily                                          |                                     | Save                        | Save As ~ View Close |
| EventCode=4722 (NOT (User_Name="*\$" OR<br>EventCodeDescription   sort - Date   re | Account_Name="*\$"))   eva<br>name src_user as "Who Cre | l Date=strftime(_time, "%Y/%m/%d %H:<br>ated" | :%M:%S")  table Date, src_user, use | er,                         | Last 7 days ∽ Q      |
| 5 events (8/28/16 11:00:00.000 AM to 9/4/16 11:22                                  | :46.000 AM) No Event Samplin                            | g ~                                           | Job 🗸                               |                             | ⊥ ♥ Verbose Mode ~   |
| Events (5) Patterns Statistics (5)                                                 | Visualization                                           |                                               |                                     |                             |                      |
| 100 Per Page 🗸 🖉 Format 🗸 🛛 Preview 🗸                                              |                                                         |                                               |                                     |                             |                      |
| Date 0                                                                             | Who Created 0                                           | user 0                                        | EventCodeDescripti                  | on o                        |                      |
| 2016/08/30 16:18:04                                                                |                                                         |                                               | A user account was                  | enabled                     |                      |
| 2016/08/29 14:40:09                                                                |                                                         |                                               | A user account was                  | enabled                     |                      |
| 201 5 100 100 10 10                                                                |                                                         |                                               | A liser account was                 | enabled                     |                      |
| 2016/08/29 12:12:48                                                                |                                                         |                                               | A door doodant Had                  | chabica                     |                      |
| 2016/08/29 12:12:48                                                                |                                                         |                                               | A user account was                  | enabled                     |                      |

Figure 8: Search Results that Alert Fires Off Of.

### 4.2. Failed Logins

Some reports that could get noisy but also provide valuable information are Failed Logins. A daily report could be created looking at important accounts and their activity. This type of report can get noisy with passwords simply typed wrong by mistake, and the focus should be on important accounts such as privileged admin accounts for people like domain admins. While not perfect, these reports will at least gather a baseline and show what is normal on a network, and show high amounts of failures.

#### **Failed Admin Logins**

index=wineventlog sourcetype="\*wineventlog:security" EventCode=4625 Failure ".adm" | eval

logont=case(Logon\_Type=="3","Network",Logon\_Type=="7","Screen Unlock", Logon\_Type=="10","RDP",Logon\_Type="2","Interactive",Logon\_Type=="11"," Cached Interactive") | eval User = if(isnull(Account\_Name), User\_Name, mvindex(Account\_Name,1)) | eval change\_time=strftime(\_time, "%m-%d-%Y %H:%M:%S") | lookup dnslookup clientip as Source\_Network\_Address OUTPUT clienthost as address | rex field=address

"(?P<address>.\*)\.contoso\.com" | eval address=upper(address) | rex field=dest "(?P<dest>.\*)\.contoso\.com" | eval dest=upper(dest) | table change\_time User Failure\_Reason address src\_ip dest logont | rename change\_time as Time, logont as "Logon Type" address as "Source Computer Name" src\_ip as "Source IP Address" dest as "Target Computer Name" Failure\_Reason as "Failure Reason" | fillnull value="N/A"

### Active Directory: Failed Admin Logins - Daily

index=wineventlog sourcetype="\*wineventlog:security" ".adm"
(EventCode=4771 AND "Audit Failure") OR ("EventCode=4776" AND
Keywords="Audit Failure") NOT (User\_Name="\*\$" OR Account\_Name="\*\$")
NOT Failure\_Code=0x19 NOT (Logon\_Account="\*\$" OR Logon\_account="\*\$")
| rex field=Client\_Address "::ffff:(?P<Client\_Address>.\*)" | lookup dnslookup
clientip as Client\_Address OUTPUT clienthost | rex field=clienthost
"(?<clienthost>.\*)\.contoso\.com" | search clienthost!=\*-dc\* | transaction
Account\_Name maxpause=5s | eval change\_time=strftime(\_time, "%m-%d-%Y
%H:%M:%S") | eval "User
Account"=coalesce(User Name,Account Name,Logon Account,Logon account)

| table change\_time "User Account" Client\_Address clienthost | Rename change\_time as Time Client\_Address as "Source IP Address" clienthost as "Source Computer Name"

## 4.3. Sensitive Groups

Monitor and alert on changes to any Sensitive Groups. Additions to a group such

as Domain Admins is a significant change and should be audited. If there is a change

control process for that, this can assist in monitoring additions and removals. An attacker may just compromise the user in one of these groups and not add to them, but it will cover a scenario where they add a new user to these powerful groups for persistence purposes. This alert helps enforce the principle of minimum privileges at least for the AD groups and increases security by adding auditing and visibility.

| Time 0 | Changed By 🌣 | Affected User 0 | ComputerName 0 | Group Name ©   | EventCodeDescription ©                                    |
|--------|--------------|-----------------|----------------|----------------|-----------------------------------------------------------|
| 10/1   | fs           | :\di            | ср             | Administrators | A member was removed from a security-enabled local group  |
| 10/1   | fs           | :\rp            | ср             | Administrators | A member was removed from a security-enabled local group  |
| 10/1   | fs           | :\S(            | US             | Le             | A member was removed from a security-enabled global group |
| 10/1   | fs           | A/C             | us             | н              | A member was removed from a security-enabled global group |
| 10/1   | fs           | A/C             | us             | E              | A member was removed from a security-enabled global group |
| 10/1   | fs           | :\bl            | us             | н              | A member was removed from a security-enabled global group |
| 10/1   | CI           | 2\C             | CN             | 0              | A member was added to a security-enabled local group      |
| 10/1   | CI           | 2\C             | CN             | 0              | A member was removed from a security-enabled local group  |
| 10/1   | fs           | D/F:            | CN             | A              | A member was removed from a security-enabled local group  |
| 10/1   | fs           | D/F:            | CN             | A              | A member was added to a security-enabled local group      |
| 10/1   | m            | :\m             | US             | в              | A member was removed from a security-enabled local group  |
| 10/1   | m            | 2\m             | us             | в              | A member was added to a security-enabled local group      |

Figure 9: Active Directory: Sensitive Group Change Search Results.

### **Sensitive Groups**

\* "IMPORTANT GROUPS" OR Administrators OR "Domain Admins" OR "Enterprise Admins" OR "Schema Admins" OR "Backup Operators" OR "Account Operators" OR "Print Operators" OR "Group Policy" OR DnsAdmins OR "DHCP Administrators" OR "Remote Desktop Users" AND EventCode=4728 OR EventCode=4729 OR EventCode=4732 OR EventCode=4733 OR EventCode=4756 OR EventCode=4757 | eval source\_user=mvindex(Account\_Name, 0) | eval affected\_user=mvindex(Security\_ID,1) | eval Time=strftime(\_time,"%m/%d/%Y %H:%M:%S") | table Time, source\_user, affected\_user, ComputerName, Group\_Name, EventCodeDescription | sort - Time | rename source\_user as "Changed By" affected\_user as "Affected User" Group\_Name as "Group Name" status as "Action Taken"

### 4.4. C\$, ADMIN\$

Alert on crawling local machine shares. This alert is dependent on the log sources,

so make sure any critical systems have Splunk Universal Forwarders installed on them,

especially file shares. Here is an example of a Pen Tester testing access via Invoke-

Sharefinder with a compromised user account:

### Detecting Penetration Testers on a Windows Network with Splunk 17

| & Windows: C\$                                                                                                    | Share Access       | ed                    |                   |                  |                   | Save        | Save As ∽ View Close |  |  |  |  |
|----------------------------------------------------------------------------------------------------|--------------------|-----------------------|-------------------|------------------|-------------------|-------------|----------------------|--|--|--|--|
| index=wineventlog (EventCode=5140 OR EventCode=560) (C\$ OR ADMINS) Account_Name!=scans Source_Address!="::1"   lookup userInfo sAMAccountName<br>as Account_Name   rex field=Source_Address "::ffff:(7 <source_address-*)" as="" clientip="" dnslookup="" lookup="" rex<br="" source_address=""  ="">field=clienthost "(?<clienthosts.*). "%m="" %d="" %h:%m:%s")="" %y="" account_name="" com"="" displayname="" host<br="" table="" time=""  =""  eval="">Source_Address clienthost Share_Name Keywords   rename Account_Name as "Account Name", displayName as "User" host as "Target Computer"<br/>clienthost as "Source Computer" Keywords as "Success/Failure" Share_Name as "Share" Source_Address as "Source Address"</clienthosts.*).></source_address-*)"> |                    |                       |                   |                  |                   |             |                      |  |  |  |  |
| √ 4,284 events (                                                                                                    | 6 12:00            | 0:00.000 AM) No Event | t Sampling 🗸      |                  | JC                | ob∨ II 🖩 ∂  | 🕹 🛓 🔰 🗧 Fast Mode 🗸  |  |  |  |  |
| Events Patterns                                                                                                    | Statistics (4,284) | Visualization         |                   |                  |                   |             |                      |  |  |  |  |
| 20 Per Page 🗸 🖌 🖌 Forma                                                                                                    | t 🗸 No Preview 🗸   |                       |                   |                  | < Prev 1          | 2 3 4 5 6   | i 7 8 9 ⊷ Next≻      |  |  |  |  |
| Time 0                                                                                                    | Account Name 0     | User 0                | Target Computer 0 | Source Address © | Source Computer 0 | Share 0     | Success/Failure 0    |  |  |  |  |
| 09:07:06                                                                                                    | a                  | ers                   | u n               | .193             | 39                | \\*\C\$     | Audit Failure        |  |  |  |  |
| 09:07:06                                                                                                    | а                  | ers                   | u n               | .193             | 39                | \\*\C\$     | Audit Failure        |  |  |  |  |
| 09:07:06                                                                                                    | а                  | ers                   | u n               | .193             | 39                | \\*\ADMIN\$ | Audit Failure        |  |  |  |  |
| 09:07:06                                                                                                    | а                  | ers                   | u n               | .193             | 39                | \\*\ADMIN\$ | Audit Failure        |  |  |  |  |
| 09:06:53                                                                                                    | а                  | ers                   | on                | .193             | 39                | \\*\C\$     | Audit Failure        |  |  |  |  |
| 09:06:53                                                                                                    | а                  | ers                   | on                | .193             | 39                | \\*\C\$     | Audit Failure        |  |  |  |  |
| 09:06:53                                                                                                    | а                  | ers                   | on                | .193             | 39                | \\*\ADMIN\$ | Audit Failure        |  |  |  |  |
| 09:06:53                                                                                                    | а                  | ers                   | on                | .193             | 39                | \\*\ADMIN\$ | Audit Failure        |  |  |  |  |
| 09:05:15                                                                                                    | а                  | ers                   | 2                 | .193             | 39                | \\*\C\$     | Audit Failure        |  |  |  |  |
| 09:05:15                                                                                                    | а                  | ers                   | 2                 | .193             | 39                | \\*\C\$     | Audit Failure        |  |  |  |  |
| 09:05:15                                                                                                    | а                  | ers                   | 2                 | .193             | 39                | \\*\ADMIN\$ | Audit Failure        |  |  |  |  |
| 09:05:15                                                                                                    | а                  | ers                   | 2                 | .193             | 39                | \\*\ADMIN\$ | Audit Failure        |  |  |  |  |
| 09:04:34                                                                                                    | а                  | ers                   | it-               | .193             | 39                | \\*\C\$     | Audit Failure        |  |  |  |  |
| 09:04:34                                                                                                    | а                  | ers                   | it-               | .193             | 39                | \\*\C\$     | Audit Failure        |  |  |  |  |
| 09:04:34                                                                                                    | а                  | ers                   | it-               | .193             | 39                | \\*\ADMIN\$ | Audit Failure        |  |  |  |  |
| 09:04:34                                                                                                    | а                  | ers                   | it-               | .193             | 39                | \\*\ADMIN\$ | Audit Failure        |  |  |  |  |
| 09:04:34                                                                                                    | а                  | ers                   | al                | .193             | 39                | \\*\C\$     | Audit Failure        |  |  |  |  |
| 09:04:34                                                                                                    | а                  | ers                   | al                | .193             | 39                | \\*\C\$     | Audit Failure        |  |  |  |  |
| 09:04:34                                                                                                    | а                  | ers                   | al                | .193             | 39                | \\*\ADMIN\$ | Audit Failure        |  |  |  |  |

Figure 10: C\$ Share Accessed Search Results.

index=wineventlog (EventCode=5140) (C\$ OR ADMIN\$) Source\_Address!="::1" | lookup userInfo sAMAccountName as Account\_Name | rex field=Source\_Address "::ffff:(?<Source\_Address>.\*)" | lookup dnslookup clientip as Source\_Address | rex field=clienthost "(?<clienthost>.\*).contoso.com" |eval Time=strftime(\_time,"%m/%d/%Y %H:%M:%S") | table Time Account\_Name displayName host Source\_Address clienthost Share\_Name Keywords | rename Account\_Name as "Account Name", displayName as "User" host as "Target Computer" clienthost as "Source Computer" Keywords as "Success/Failure" Share\_Name as "Share" Source\_Address as "Source Address"

## 4.5. Clearing Logs

Alert on Cleared Log files as shown in Figure 9. Log files should not be cleared

by a person, only by the system. It may indicate someone trying to cover their tracks.

| & Windows: Log File Cleare                                                                                                    | ed                                                                                     |                                                                                                    |                                |                |       |                   | Save      | Si    | ave As ∽ | View      | Close  |
|----------------------------------------------------------------------------------------------------|----------------------------------------------------------------------------------------|----------------------------------------------------------------------------------------------------|--------------------------------|----------------|-------|-------------------|-----------|-------|----------|-----------|--------|
| <pre>index=wineventlog (sourcetype=WinEvent<br/>field=Message "(?<message>.*)\."   tra<br/>Account_Name   rename host as "Compute</message></pre> | Log:System EventCode=104)<br>insaction host   mvexpand  <br>er Name" Account_Name as " | OR (sourcetype=WinEventLog:Security EventCode=1102) M<br>Message   eval Time=strftime(_time,"%m/%d/%Y %H:%M:%S"<br>Cleared By" Message as "Logs Cleared" | Message!=*Mic<br>')   table Ti | iroso<br>Lme h | ft-E> | kchan,<br>Ilessa, | ge*<br>ge | rex   | Last 30  | 0 days ~  | Q      |
| ✓ 3 events (8/5/16 12:00:00.000 AM to 9/4/16 11:43)                                                                                               | 3:22.000 AM) No Event Sampling                                                         | 1~                                                                                                    | Jc                             | ob ~ da        | н     |                   | 0         | 6 ±   | Ģ        | Verbose I | Mode ~ |
| Events (3) Patterns Statistics (3)                                                                                                    | Visualization                                                                          |                                                                                                    |                                |                |       |                   |           |       |          |           |        |
| Time 0                                                                                                    | Computer Name 0                                                                        | Logs Cleared 0                                                                                                    |                                |                |       |                   |           | Clear | red By 🌣 |           |        |
| 08/17/2016 08:32:42                                                                                                    | n                                                                                      | The Application log file was cleared                                                                                                    |                                |                |       |                   |           | fs    |          |           |        |
| 08/17/2016 08:32:42                                                                                                    | n                                                                                      | The Windows PowerShell log file was cleared                                                                                                    |                                |                |       |                   |           | fs    |          |           |        |
| 08/17/2016 08:32:42                                                                                                    | n                                                                                      | The audit log was cleared                                                                                                    |                                |                |       |                   |           | fs    |          |           |        |
| 20 Per Page ✓                                                                                                    |                                                                                        |                                                                                                    | < Prev 1                       | 1 2            | 3     | 4                 | 5         | 6     | 78       | 9         | Next > |

Figure 11: Log File Cleared Search Results.

index=wineventlog OR (sourcetype=WinEventLog:Security EventCode=1102) Message!=\*Microsoft-Exchange\* | rex field=Message "(?<Message>.\*)\." | transaction host | mvexpand Message | eval Time=strftime(\_time,"%m/%d/%Y %H:%M:%S") | table Time host Message Account\_Name | rename host as "Computer Name" Account\_Name as "Cleared By" Message as "Logs Cleared"

### 4.6. Powershell Bypass

Alert for Windows Powershell bypass. In Group Policy first Enable Audit Process Creation: Success under Computer Config > Policies > Windows Settings > Security Settings > Advanced Audit Policy > Audit Policies > Detailed Tracking. Then Enable Process Auditing under Computer Config > Policies > Admin Templates > System > Audit Process Creation.

This auditing is an example of the power of auditing command execution and may be useful for catching Powershell scripts from non-IT users (Metcalf, 2015).

| Li | st 🗸 | ✓Format | ✓ 20 Per Page ✓                                                                                                    |
|----|------|---------|----------------------------------------------------------------------------------------------------|
| i  | Time |         | Event                                                                                                    |
|    |      |         | SourceName=Microsoft Windows security auditing.<br>EventCode=4688<br>EventType=0<br>Type=Information<br>ComputerName=<br>TaskCategory=Process Creation<br>OpCode=Info<br>RecordNumber=4026161<br>Keywords=Audit Success<br>Message=A new process has been created.                                                                                                    |
|    |      |         | Subject:<br>Security ID:<br>Account Name:<br>Account Domain:<br>Logon ID: 0x4025A54                                                                                                    |
|    |      |         | Process Information:<br>New Process ID: 0x299c<br>New Process Name: C:\Windows\System32\WindowsPowerShell\v1.0\powershell.exe<br>Token Elevation Type: TokenElevationTypeLimited (3)<br>Creator Process ID: 0x2b28<br>Process Command Line: "C:\Windows\System32\WindowsPowerShell\v1.0\powershell.exe"<br>-ExecutionPolicy Bypass -File .\test.ps1                                                                                       |
|    |      |         | Token Elevation Type indicates the type of token that was assigned to the new process in acc ordance with User Account Control policy.                                                                                                    |
|    |      |         | Type 1 is a full token with no privileges removed or groups disabled. A full token is only used if User Account Control is disabled or if the user is the built-in Administrator account or a service account.                                                                                                    |
|    |      |         | Type 2 is an elevated token with no privileges removed or groups disabled. An elevated toke<br>n is used when User Account Control is enabled and the user chooses to start the program usi<br>ng Run as administrator. An elevated token is also used when an application is configured t<br>o always require administrative privilege or to always require maximum privilege, and the us<br>er is a member of the Administrators group. |
|    |      |         | Type 3 is a limited token with administrative privileges removed and administrative groups d isabled. The limited token is used when User Account Control is enabled, the application do es not require administrative privilege, and the user does not choose to start the program u sing Run as administrator.                                                                                                    |

Figure 12: Powershell Bypass Search Results

index=wineventlog sourcetype="WinEventLog:Security" (EventCode=4688) (powershell\* AND -ExecutionPolicy) OR (powershell\* AND bypass) OR (powershell\* AND -noprofile) | eval Time=strftime(\_time,"%m/%d/%Y %H:%M:%S") | table Time, host, Account\_Name, New\_Process\_Name, Process\_Command\_Line | rename host as "Server Name", Account\_Name as "User", New\_Process\_Name as "Process Name", Process\_Command\_Line as "Command Line"

# 4.7. NTDS.dit on DCs

Lastly, we will alert on the potential compromise of a domain controller by grabbing NTDS.dit (AD Database file) from a Volume Shadow Copy or an Install From Media (IFM) set (Metcalf, 2014). The following will alert on the use of "ntdsutil.exe" or

"reg.exe" and show who ran it. Monitoring the Volume Shadow Copy service start and stop events generates too many false positives, use of ntdsutil.exe should be rare. Legitimate use of ntdsutil can be verified with the server admin working with the tool.

| d<br>d | dc2              | C:\Windows\System32\reg.exe                                                                                                    | red.exe save HKLM\SAM c:\temp\2\sam.save                                                                                                    |
|--------|------------------|----------------------------------------------------------------------------------------------------|----------------------------------------------------------------------------------------------------|
| d      |                  | dc2 C:\Windows\System32\reg.exe                                                                                                    | reg.exe save HKLM\SAM c:\temp\2\sam.save                                                                                                    |
|        | dc2              | C:\Windows\System32\reg.exe                                                                                                    | reg.exe save HKLM\SYSTEM c:\temp\2\system.save                                                                                                    |
| d      | dc2              | C:\Windows\System32\ntdsutil.exe                                                                                                    | ntdsutil                                                                                                    |
| d      | dc2              | C:\Windows\System32\ntdsutil.exe                                                                                                    | ntdsutil                                                                                                    |
| d      | dc2              | C:\Windows\System32\ntdsutil.exe                                                                                                    | ntdsutil                                                                                                    |
| d      | dc2              | C:\Windows\System32\reg.exe                                                                                                    | reg.exe query hklm\system\currentcontrolset\services\ntds\parameters                                                                                                    |
| d      | dc2              | C:\Windows\System32\reg.exe                                                                                                    | reg.exe query hklm\system\currentcontrolset\services\ntds\parameters                                                                                                    |
|        | d<br>d<br>d<br>d | d         dc2           d         dc2           d         dc2           d         dc2           d         dc2           d         dc2 | d         dc2         C:\Windows\System32\ntdsutil.exe           d         dc2         C:\Windows\System32\ntdsutil.exe           d         dc2         C:\Windows\System32\ntdsutil.exe           d         dc2         C:\Windows\System32\ntdsutil.exe           d         dc2         C:\Windows\System32\ntdsutil.exe           d         dc2         C:\Windows\System32\reg.exe           d         dc2         C:\Windows\System32\reg.exe |

Figure 13: Powershell Bypass Search Results

index=wineventlog sourcetype=WinEventLog:Security EventCode=4688 ("ntdsutil.exe" OR "reg.exe") Account\_Name!=\*\$ | eval Time=strftime(\_time,"%m/%d/%Y %H:%M:%S") | table Time Account\_Name host New\_Process\_Name Process\_Command\_Line | fillnull value="N/A" | rename Account\_Name as "User Account" host as "Target Computer" Process\_Command\_Line as "Command Line" New\_Process\_Name as "Process Created"

There are many ways of grabbing the AD database off a domain controller, and this will just alert on one of them.

# 5. Conclusion

Log Management systems and SIEM systems can be complex to build, manage, and maintain, they also require at least a dedicated resource; the system admin cannot just set it and forget it. There will be a constant stream of requests for the addition of new log sources, dashboards, alerts and reports to be created. There is a large amount of work monitoring and maintaining the SIEM itself, managing the data coming into the system, monitoring forwarders and figuring out why certain systems stopped sending logs. However, an InfoSec team can get very useful information out of the system quickly if it is known what to put into it and what one wants to get out of it. Shadowing a Pen Test can help greatly in that regard. This paper has detailed some examples to get an InfoSec team up and running and getting actionable information out of the system quickly.

# References

- Anthony, Russ. (2013, June 19). Detecting Security Incidents Using Windows Workstation Event Logs. Retrieved from https://www.sans.org/readingroom/whitepapers/logging/detecting-security-incidents-windows-workstationevent-logs-34262
- Carnelley, Daniel. (2016, May 23). *The Path to Cybersecurity Confidence Starts With Penetration Testing*. Retrieved from https://securityintelligence.com/the-path-tocybersecurity-confidence-starts-with-penetration-testing/
- Center for Internet Security. (n.d.). Consensus Security Configuration Benchmarks, Operating Systems, Microsoft Windows. Retrieved August 31, 2016, from https://benchmarks.cisecurity.org/
- Center for Internet Security. (n.d.). *The CIS Critical Security Controls for Effective Cyber Defense*. Retrieved August 31, 2016, from https://www.sans.org/critical-securitycontrols
- Chisholm, Colin. (2016, March 24). *Boiling the Ocean: Security Operations and Log Analysis.* Retrieved from https://www.sans.org/reading-

room/whitepapers/logging/boiling-ocean-security-operations-log-analysis-36867

- Eubanks, Russell. (2011, August 10). A Small Business No Budget Implementation of the SANS 20 Security Controls. Retrieved from https://www.sans.org/readingroom/whitepapers/hsoffice/small-business-budget-implementation-20-securitycontrols-33744
- Gartner, Inc. (2016, August). *Magic Quadrant for Security Information and Event Management*. http://www.splunk.com/goto/SIEM\_MQ
- Grimes, Roger A. (2009, June 12). *Learn to love your log files*. Retrieved from http://www.infoworld.com/article/2632886/intrusion-detection/learn-to-loveyour-log-files.html
- Metcalf, Sean. (2015, February 11). *Detecting Offensive PowerShell Attack Tools*. Retrieved from https://adsecurity.org/?p=2604

- Metcalf, Sean. (2014, November 6). *How Attackers Pull the Active Directory Database* (*NTDS.dit*) from a Domain Controller. Retrieved from https://adsecurity.org/?p=451
- Microsoft's TechNet. (2009, September 15). *Planning and Deploying Advanced Security Audit Policies*. Retrieved from https://technet.microsoft.com/enus/library/ee513968(v=ws.10).aspx
- Millis, David. (2015). *Taking Splunk to the Next Level Architecture Breakout Session*. Retrieved from http://www.slideshare.net/Splunk/taking-splunk-to-the-next-level-architecture-breakout-session-51356901

Petrakovic, Jessica. (2016). Custom Splunk Scripts, Alerts, Dashboards, Reports.

- Poor, Mike. (2016). SAN503 On Demand recording.
- Scarfone, Karen. (n.d.). Splunk Enterprise: SIEM product overview. Retrieved August 31, 2016, from http://searchsecurity.techtarget.com/feature/Splunk-Enterprise-SIEMproduct-overview
- Splunk. (2016). About Splunk regular expressions. Retrieved September 23, 2016, from https://docs.splunk.com/Documentation/Splunk/6.4.3/Knowledge/AboutSplunkre gularexpressions
- Splunk. (2016). *Splunk*® *Enterprise Installation Manual*. Retrieved August 31, 2016, from http://docs.splunk.com/Documentation/Splunk/6.4.3/Installation
- Splunk Answers, jrodman. (2014, November 14). Report v.s. Alert, what's the difference? Retrieved September 4, 2016, from https://answers.splunk.com/answers/187134/report-vs-alert-whats-the-

difference.html

Splunk Wiki. (n.d.). Installing Splunk in the Enterprise Step by Step.

Retrieved August 31, 2016, from

https://wiki.splunk.com/Installing Splunk in the Enterprise Step by Step

- Splunk Wiki. (n.d.). Community: Best Practice For Configuring Syslog Input. Retrieved September 5, 2016, from http://wiki.splunk.com/Community:Best\_Practice\_For\_Configuring\_Syslog\_Input
- Splunk Wiki. (n.d.). *Things I wish I knew then*. Retrieved September 4, 2016, from https://wiki.splunk.com/Things\_I\_wish\_I\_knew\_then

Robert, Carrie. (2013, July 10). *Discovering Security Events of Interest Using Splunk*. Retrieved from https://www.sans.org/readingroom/whitepapers/logging/discovering-security-events-interest-splunk-34272

Williams, Jacob. (2014, June). Practical Threat Management and Incident Response for the Small- to Medium-Sized Enterprises. Retrieved from https://www.sans.org/reading-room/whitepapers/analyst/practical-threatmanagement-incident-response-small-medium-sized-enterprises-35257